## Windows Windowsメール ■迷惑メール振り分け設定

迷惑メールを自動的に振り分ける設定を行います。

STEP 1 まず、web画面のお客様専用ページで、迷惑メール検知機能を有効にします。 すでにお済みの方は、【STEP 2】へ進みます。

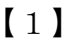

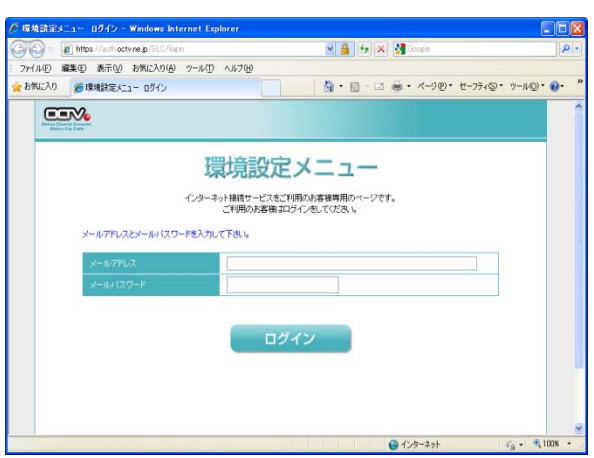

インターネットの以下のページへアクセスし、 webお客様専用ページ(環境設定メニュー)を開きます。

https://auth.octv.ne.jp/

## $\begin{bmatrix} 2 \end{bmatrix}$

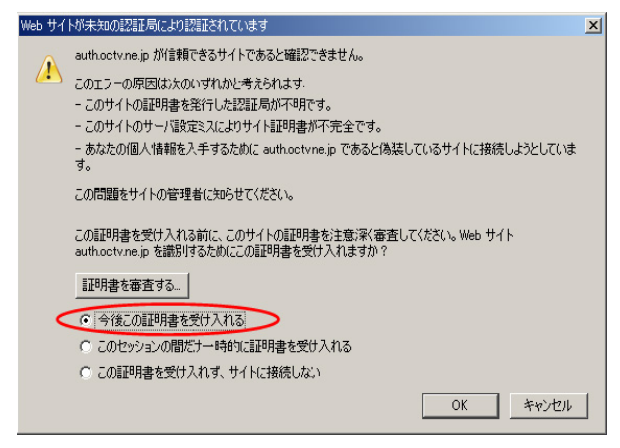

※Mozzila Firefox等のブラウザをご利用の方で、 「webお客様専用ページ」にアクセスすると、左の画面 が表示される場合があります。

「今後この証明書を受け入れる」を選択し「OK」を 選択してください。 ブラウザの仕様上このような画面が表示されますが、 問題ございませんのでご安心ください。

左の画面が表示されない方は【3】に進んでください。

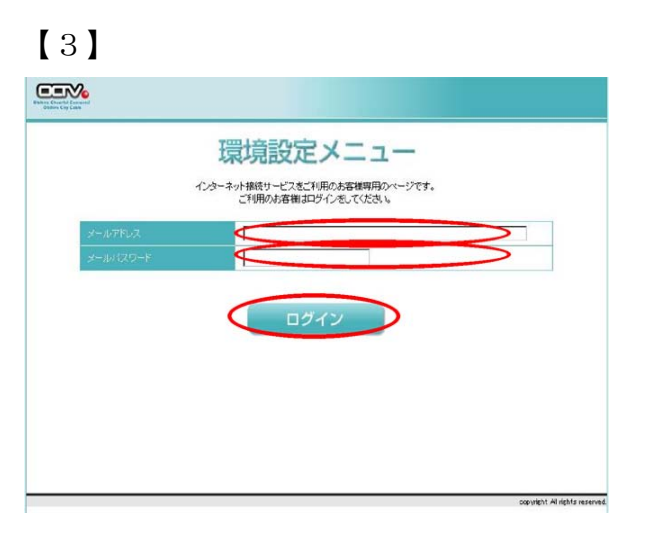

「環境設定メニュー」が表示されます。

- 該当の「メールアドレス」と「パスワード」を入力し、 「ログイン」を選択します。
- ※「パスワード」は、ご契約時にお送りした 「電子メールアドレス設定書」(以下「設定書」)に 記載されています。お手元にない方は、OCTVまでご連 絡ください。

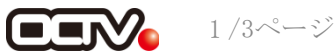

| メールアドレス                       | the wetter as                               |                 |
|-------------------------------|---------------------------------------------|-----------------|
|                               | - (作)用制度 50 MB)                             | 蓄積メールを削除する      |
| メール構造先設定<br>第55年1450年で設定可能です〉 |                                             | 転送先設定を変更する      |
|                               | 注惑メール検知が有効になっています。<br>注惑メール利電されたメールは破壊しません。 | スパム対策オプションを設定する |

「現在のお客様メールアドレスの状態です」画面が 表示されます。

画面右下の「スパム対策オプションを設定する」を 選択します。

## [5]

|                                                             | 844827923.288/-A4668<br>84423-1/31.#46848288                                                                                                    |                                                                                                    | HUCERSAD HUC             | CALL C                   |  |
|-------------------------------------------------------------|----------------------------------------------------------------------------------------------------|----------------------------------------------------------------------------------------------------|--------------------------|--------------------------|--|
| Boltes                                                      | ておおま 空間に十月小文子でナール                                                                                                    | TURALUTION                                                                                                    |                          |                          |  |
| 00000-                                                      |                                                                                                    | L. HOL NOW TO H                                                                                                    |                          | <b>以</b> 方。              |  |
|                                                             | 「コールー」は日本リストリスのないます。<br>「フトロフームのためのこで、「「ステムの」や                                                                                                    |                                                                                                    |                          | 1000                     |  |
| 10-12D                                                      | TINCE ACT.                                                                                                    |                                                                                                    |                          |                          |  |
| -                                                           |                                                                                                    |                                                                                                    |                          |                          |  |
| 12 - 12                                                     | 出意對上にないールアドレスを入力                                                                                                    | LTCEL                                                                                                    |                          |                          |  |
|                                                             |                                                                                                    | 1993-1-1071-2097-100                                                                                                    |                          |                          |  |
|                                                             | W-W/TPA                                                                                                    |                                                                                                    | _                        |                          |  |
| 0                                                           |                                                                                                    |                                                                                                    |                          |                          |  |
|                                                             |                                                                                                    |                                                                                                    |                          |                          |  |
|                                                             |                                                                                                    |                                                                                                    | _                        | -                        |  |
|                                                             |                                                                                                    |                                                                                                    |                          |                          |  |
|                                                             |                                                                                                    |                                                                                                    |                          |                          |  |
| 20 A                                                        | D-17FL2                                                                                                    |                                                                                                    |                          |                          |  |
| ***                                                         | D-17812                                                                                                    |                                                                                                    |                          |                          |  |
|                                                             | 6-17H2                                                                                                    |                                                                                                    |                          |                          |  |
|                                                             | D-17FL2                                                                                                    |                                                                                                    |                          |                          |  |
|                                                             | D-47FLZ                                                                                                    |                                                                                                    |                          |                          |  |
|                                                             | シームアドレス<br>とり見なれたゴーレムなりけったいから<br>されたシームをおけれたでは、特定は<br>でした。それなからです。 く<br>ためにたメールと、 C 自由する。 名                                                                                                    | 9-70.057.<br>Distriction<br>States - Constitution                                                                                                    |                          | 023.1                    |  |
|                                                             | 5-2712<br>                                                                                                    | antiati<br>Natorialitati<br>Sectoria<br>Sectoria<br>Sectorialitati                                                                                                    | Carallel Toler           | 008.1                    |  |
|                                                             | 27-67762<br>2780006-6001876376<br>27800-600187630<br>28900-6001800<br>28900-9000<br>28900-9000<br>28900-9000<br>28900-9000<br>28900-9000<br>28900-9000<br>28900-9000<br>28900-9000<br>28900-9000<br>28900-9000<br>28900-9000<br>28900-9000<br>28900-9000<br>28900-2900<br>28900-2900<br>2900-2900<br>2900-2900<br>2900-2900<br>2000<br>20 | 49-D.dtfi<br>Li Fordet di Fran<br>Anto-16<br>Anto-16<br>Li Anto-16<br>Solanto, Anto-16<br>Solanto, Anto-16<br>So                                                                                                    |                          | 023.1                    |  |
| 810-<br>1                                                   |                                                                                                    | 8-50.05%<br>2.70%<br>2.80%<br>2.8 |                          | 028.1                    |  |
|                                                             | 5-471-2.                                                                                                    | No Turti,<br>La Foriale function<br>and the for all the<br>second of the formation<br>of the formation of the<br>second of the second of the<br>second of the second of the<br>second of the<br>second of the second of the<br>second of the second of the second of the<br>second of the second of the second of the<br>second of the second of the<br>second of the second of the second of the<br>second of the second of the second of the<br>second of the second of the second of the<br>second of the second of the<br>second of the<br>second of the second of the<br>se                                                                                                    |                          | 002a.v                   |  |
| 250<br>251<br>251<br>251<br>251<br>251<br>251<br>251<br>251 |                                                                                                    | No Ducti<br>Di Tonistet du chuy<br>Messa da<br>Maria da<br>Maria du chuy<br>Maria<br>Maria                | Canada and the extension | 028.\                    |  |
| 810<br>810<br>810<br>810<br>810<br>810<br>810<br>810        |                                                                                                    | No TU dtyf,<br>LE To Y Bettyf DU Tyf o<br>Artific Ti do<br>Martin Da Y Angel<br>Martin Da Y Angel<br>Martin Da Yang<br>Na Thur<br>Na Thur<br>N                                                                                                    |                          | 023.1.<br>10<br>10<br>10 |  |

「迷惑メール対策設定」画面が表示されます。

画面下の方にある、

「迷惑メール検知」で、「有効にする」を選択します。

「迷惑メールと判定されたメール」で、 破棄するかどうかを選択します。 通常は赤字の「破棄しない」をお勧めします。

以上の設定が完了したら、「変更」を選択します。

## [6]

| 2                                                                 |               |               |           |
|-------------------------------------------------------------------|---------------|---------------|-----------|
| 注意メール登知の設定支援が充了しました。<br>< 伝送設定を行っているお客様へ><br>転送たっしいアドレスへ通知ペール2年度お | ルシールモ、私務するか広さ | いの追加設定を行う事が出  | ŧ17.      |
| TOKUTSCOPPTIE THE HEREYLE TOKUTS                                  | にて建築メールと利用された | シメールの転送の可否を認め | EL TOES L |

country Airich's reserved

「完了」画面が表示されます。

「OK」を選択します。

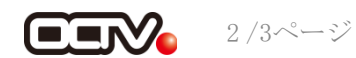

| New Contraction                 |                                             |                 |
|---------------------------------|---------------------------------------------|-----------------|
| 現在のお客様メールアド                     | レスの状態です                                     |                 |
| 8-107802                        | Party and Solars                            |                 |
|                                 | - (利用制限 50 MB)                              | 蓄積メールを削除する      |
| (一),415送先設定<br>第55年15日まで設定可能です) |                                             |                 |
|                                 |                                             | 転送先設定を変更する      |
|                                 | 達感メール検知が有効になっています。<br>達感メール判定されたメールは破楽しません。 | スパム対策オプションを設定する |

「現在のお客様メールアドレスの状態です」<br/>
画面が<br/>
表示されます。

「ログアウト」を選択します。

以上で、 【STEP1】迷惑メール検知機能の有効は完了です。

【STEP 2】 続いて、メールソフトに、迷惑メールを自動的に振り分ける設定を行います。

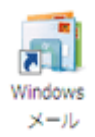

Windows メールは迷惑メールを自動的に振り分けて くれるため、設定は特に必要ありません。

これで、迷惑メールの振り分け設定は完了です。

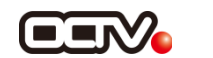